| ø        | IES Client(Q                                                                                                    | ) v8.24 : My I | ES        |         |          |                                                |                    |                |            |                        |                                         |                                                                                                    | _ 🗆 🔀 |
|----------|----------------------------------------------------------------------------------------------------|----------------|-----------|---------|----------|------------------------------------------------|--------------------|----------------|------------|------------------------|-----------------------------------------|----------------------------------------------------------------------------------------------------|-------|
| Help     | Help Infolab Connections Logon Logoff Companion Wizard How do I DataMarts Business Modules Action Focus Option Select |                |           |         |          |                                                |                    |                |            |                        |                                         |                                                                                                    |       |
| -        | )                                                                                                    | ? Q            |           |         |          | <b>الله الله الله الله الله الله الله الله</b> | »                  | 111            | 0          |                        |                                         | <ul> <li>Image: A second second s</li></ul> | ×     |
|          | Sele                                                                                                    | ect Appl       | ication   | @ IES   | Busin    | ess                                            |                    |                |            | -                      |                                         |                                                                                                    |       |
|          | A Ctris                                                                                                    | Access         | Alerter   | Assets  | Audit    | <b>Budget</b>                                  | CashBook           | Concrete       | Consolidat | <b>2011</b><br>Contact | <b>O</b> <sup>®</sup><br><u>Contain</u> | Creditor                                                                                                    |       |
|          |                                                                                                    | Debtor         | Dir Sales | Distrib | Exchange | Insurance                                      | Jobs               | <u>Journal</u> | Cedger     | AND Legal              | Loans                                   | <b>∕∕∑</b><br>Manufac                                                                                                    |       |
|          | Medical                                                                                                    | Merchant       | Dbjects   | Office  | Payroll  | Personnel                                      | Fight<br>Physicals | PI Maint       | Portal     | Property               | Purchase                                | RepWhse                                                                                                    |       |
|          | Retail                                                                                                    | SD Costing     | Serviobs  | Set Up  | Stock    | Sys Adm                                        | Tasks              |                |            |                        |                                         |                                                                                                    |       |
| Sec<br>É |                                                                                                    |                |           |         |          |                                                |                    |                |            |                        |                                         |                                                                                                    |       |

Slide notes: As Users we have Preferences that can be set. These Preferences are often referred to as "My Settings" in IES, and can be accessed from a number of entry points. The easiest of which is from the icon menu. Just click on the "tools" icon, and choose "My Settings".

|       | IES Client( | 2) v8.24 : My    | ES                   |                |               |               |                   |                                |                                                                                                 |           |          |          | . 🗆 🛛 |
|-------|-------------|------------------|----------------------|----------------|---------------|---------------|-------------------|--------------------------------|-------------------------------------------------------------------------------------------------|-----------|----------|----------|-------|
| Help  | o Infolab 🤇 | Connections Logo | an <b>Logoff</b> Con | npanion Wizard | d How do I (  | DataMarts Bus | iness Modules - A | Action Focus C                 | ption Select                                                                                    |           |          |          |       |
|       | Sel         | ect Appl         | lication             | @ IES          | Busin         | ess (         | « »               | Su<br>W<br>Ta<br>Ta<br>Di<br>Q | ipport and Assistan<br>here Am I ?<br>ilk More<br>ilk Less<br>al Pad<br>Jery Builder            | ce        | (4)      | <i>~</i> | ×     |
|       |             | •                | (                    |                |               | -             |                   | M<br>M<br>M<br>Ho<br>Re        | y Mailbox<br>y Diary<br>y Timesheets<br>y Settings<br>sow do I?<br>sport Warehouse<br>stenad(s) |           | • 0      |          |       |
|       | A Ctris     | Access           | Alerter              | Assets         | Audit         | Budget        | CashBook          | Conc Bu                        | ompanion<br>Isiness Intelligence                                                                | tact      | Contain  | Creditor |       |
|       |             | Debtor           | Dir Sales            | Distrib        | Exchange      | Insurance     | Jobs              | Journal                        | <b>edger</b>                                                                                    | AND Legal | Loans    | Manufac  |       |
|       | Medical     | Merchant         | Dbjects              | <u>Office</u>  | AB<br>Payroll | Personnel     | Physicals         | I<br>PI Maint                  | Portal                                                                                          | Property  | Purchase | RepWhse  |       |
|       | Retail      | SD Costing       | Serv.Jobs            | Set Up         | Stock         | Sys Adm       | <u>Tasks</u>      |                                |                                                                                                 |           |          |          |       |
| 1.000 |             |                  |                      |                |               |               |                   |                                |                                                                                                 |           |          |          |       |
| Ē     | h.          |                  |                      |                |               |               |                   |                                |                                                                                                 |           |          |          |       |

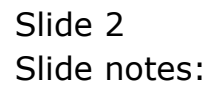

| 6  | IES Clie                          | ent(Q)        | v8.24 : My I   | ES                  |                        |              |                |                   |                                                                                              |                                                                                                    |          |                                  |          | . 🗆 🛛 |
|----|-----------------------------------|---------------|----------------|---------------------|------------------------|--------------|----------------|-------------------|----------------------------------------------------------------------------------------------|----------------------------------------------------------------------------------------------------|----------|----------------------------------|----------|-------|
| He | elp Infola                        | ab Co         | nnections Logo | m <b>Logoff</b> Con | ipanion Wizard         | d How do I ( | DataMarts Busi | iness Modules - A | action Focus                                                                                 | Option Select                                                                                                    |          |                                  |          |       |
|    | Select Application @ IES Business |               |                |                     |                        |              |                | Ť                 | Support and Assistan<br>Where Am I ?<br>Talk More<br>Talk Less<br>Dial Pad<br>Overse Bridden | ce                                                                                                    | ٨        | Ø                                | ×        |       |
|    | A                                 | - Indexes     | Access         | Alerter             | Assets                 | Audit        | Loll<br>Budget | CashBook          | Conc                                                                                         | Very ballier<br>My Mailbox<br>My Diary<br>My Timesheets<br>My Settings<br>How do 17<br>Report Warehouse<br>Notepad(s)<br>Companion<br>Business Intelligence | tact     | © <sup>®</sup><br><u>Contain</u> | Creditor |       |
|    | (<br>                             |               | Debtor         | Dir Sales           | <b>°ili</b><br>Distrib | Exchange     | Insurance      | Jobs              | Journ                                                                                        | al Ledger                                                                                                    | Legal    | Loans                            | Manufac  |       |
|    | Mec                               | <b>I</b> ical | Merchant       | Dbjects             | Office                 | Payroll      | Personnel      | Physicals         | PI Main                                                                                      | nt Portal                                                                                                    | Property | Purchase                         | RepWhse  |       |
|    | R                                 | etail         | SD Costing     | ServJobs            | Set Up                 | Stock        | Sys Adm        | Tasks             |                                                                                              | IV.                                                                                                    |          |                                  |          |       |
| 50 | Ē                                 |               |                |                     |                        |              |                |                   |                                                                                              |                                                                                                    |          |                                  |          |       |

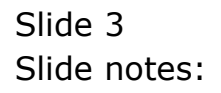

| IES Client(Q) v8.24 : My IES<br>Help Submit Ouit Functions Comma       | inds                                                                           |                                                                 |                                                     |               |       |
|------------------------------------------------------------------------|--------------------------------------------------------------------------------|-----------------------------------------------------------------|-----------------------------------------------------|---------------|-------|
| • ? Q                                                                  | • 0                                                                            | « » 11                                                          | 0                                                   | \$            | ) (X) |
| 1 Main 2 Mail 3 Da                                                     | taMarts                                                                        |                                                                 |                                                     |               |       |
|                                                                        | User Master: -                                                                 |                                                                 |                                                     |               |       |
| My User Code<br>Name                                                   | tt<br>Terry                                                                    |                                                                 | PRINTING AND REPORTS                                |               |       |
| Password                                                               | PASSWORD                                                                       | Omit Col Hdrs On Quick Reports?<br>List Delimiter               | Always Include                                      |               | ·     |
| Roll Password every n Days<br>Last Password Date<br>Last Passw done by | 0<br>02/05/2009<br>Terry                                                       |                                                                 | SCREEN PREFERENCES                                  |               |       |
|                                                                        | PREFERENCES                                                                    | Text Box Focus Color<br>Color Scheme<br>Preferred Character Fon | 04 - blue / grey<br>2: grey and blue<br>Courier New | •<br>•<br>•   |       |
| Language Preference<br>Menu Style                                      | ENG: English<br>1: Standard Application Men                                    |                                                                 | Confirm Esc For Screen Exit                         |               |       |
|                                                                        | <ul> <li>On Demand Help Only</li> <li>Inhibit Non-Critical Messages</li> </ul> | Personal Poller Setting                                         | System Balanced Polling                             | •             |       |
|                                                                        | Report Chaines                                                                 | Calenda                                                         | 1: N5 WINDOWS                                       | <u> </u>      |       |
| Right Click Preference                                                 | C Favorite Options                                                             |                                                                 |                                                     | <u>Update</u> | 1     |
|                                                                        |                                                                                |                                                                 |                                                     |               |       |

Slide notes: As Users, we can change our own Passwords.

| IES Client(Q) v8.24 : My IES<br>Help Submit Ouit Functions Comma       | inds                                                         |                                                                 |                                                                                          |               |       |
|------------------------------------------------------------------------|--------------------------------------------------------------|-----------------------------------------------------------------|------------------------------------------------------------------------------------------|---------------|-------|
| 2 Mail 2 Mail 3 Da                                                     | V ()                                                         | <b>« »</b> IT                                                   |                                                                                          | *             | × (*) |
| My User Code<br>Name<br>Password                                       | User Master: -<br>tt<br>Terry<br>PASSWORD                    | Omit Col Härs On Quick Reports<br>List Delimite                 | PRINTING AND REPORTS                                                                     | ×             | ]     |
| Roll Password every n Days<br>Last Password Date<br>Last Passw done by | 0<br>02/05/2009<br>Terry<br>PREFERENCES                      | Text Box Focus Color<br>Color Scheme<br>Preferred Character Fon | SCREEN PREFERENCES<br>04 - blue / grey<br>2: grey and blue<br>Courier New                | • •           |       |
| Language Preference<br>Menu Style                                      | ENG: English                                                 | Personal Poller Setting<br>Calendar                             | Confirm Esc For Screen Ext<br>OTHER SETTINGS<br>System Balanced Polling<br>1: MS Windows | •             |       |
| Right Click Preference                                                 | <ul> <li>Recent Choices</li> <li>Favorite Options</li> </ul> |                                                                 |                                                                                          | <u>Update</u> | 1     |

Slide notes: We can choose a preferred Language setting.

| e<br>He | IES Client(Q) v8.24 : My IES                                                                                                    | nds                                                                                                    |                                                                                                    |                                                                                                    |                  |       |
|---------|----------------------------------------------------------------------------------------------------|----------------------------------------------------------------------------------------------------|----------------------------------------------------------------------------------------------------|----------------------------------------------------------------------------------------------------|------------------|-------|
|         | 2 Mail 3 Dec                                                                                                    | taMarts                                                                                                    | « » 1                                                                                                    |                                                                                                    | \$               | ) (X) |
|         | My User Code<br>Name<br>Password<br>Roll Password every in Days<br>Last Password Date<br>Last Password Date<br>Last Password Date | User Master: -<br>tt<br>Terry<br>PASSWORD<br>******<br>0<br>02/05/2009<br>Terry<br>PREFERENCES                                  | Omit Col Hdrs On Quick Reports?<br>List Delimiter<br>Text Box Focus Color<br>Color Schema<br>Preferred Character Fon | PRINTING AND REPORTS<br>Always Include<br>SCREEN PREFERENCES<br>04 - blue / grey<br>2: grey and blue<br>Courier New               | <u>-</u>         | ]     |
| 54      | Language Preference<br>Menu Style<br>Right Click Preference                                                                       | 2NG: English  1: Standard Application Men  On Demand Help Only  Inhibit Non-Critical Messages  Recent Choices  Favorite Options | Personal Poller Setting<br>Calendar                                                                                  | <ul> <li>✓ Confirm Esc For Screen Exit</li> <li>OTHER SETTINGS</li> <li>System Balanced Polling</li> <li>1: MS Windows</li> </ul> | ▼<br>▼<br>Update |       |

### Slide 6 Slide notes: We can choose a Theme.

| IES Client(Q) v8.24 : My IES<br>Help Submit Ouit Functions Comma                   | nds                                                        |                                                                           |                                                                                    |          |       |
|------------------------------------------------------------------------------------|------------------------------------------------------------|---------------------------------------------------------------------------|------------------------------------------------------------------------------------|----------|-------|
| 1 Main 2 Mail 3 Da                                                                 | V ()                                                       | <b>« »</b> 17                                                             |                                                                                    | 4) 🗸     | ) (X) |
| My User Code<br>Name                                                               | User Master: -<br>Terry<br>PASSWORD                        |                                                                           | PRINTING AND REPORTS                                                               |          |       |
| Password<br>Roll Password every n Days<br>Last Password Dale<br>Last Passw done by | ******<br>0<br>02/05/2009<br>Terry                         | Omit Col Hørs On Quick Reports?<br>List Delimiter<br>Text Box Focus Color | Always Include<br>SCREEN PREFERENCES<br>04 - blue / grey                           | -        |       |
| Language Preference<br>Menu Style                                                  | PREFERENCES<br>ENG: English<br>1: Standard Application Men | Color Schema<br>Preferred Character Font                                  | I2: grey and blue<br>Courier New<br>✓ Confirm Esc For Screen Ext<br>OTHER SETTINGS | <b>v</b> |       |
| Right Click Preference                                                             | Recent Choices     Favorite Options                        | Personal Poller Setting<br>Calendar                                       | System Balanced Polling<br>1: MS Windows                                           | Vpdate   | ,     |

Slide notes: And we can make a number of other selections, which can be explored at "My Settings".

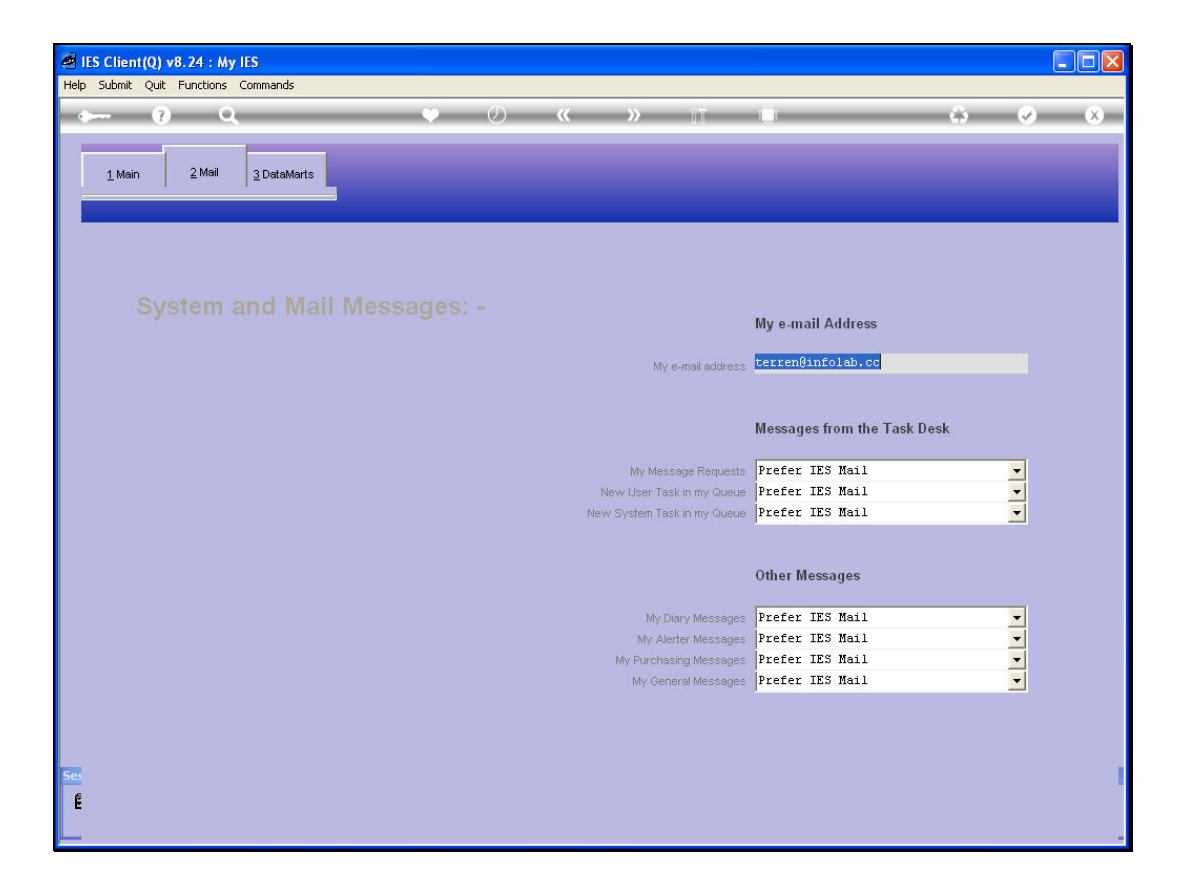

Slide notes: For system generated messages of various kinds, we can choose how to receive these messages.

| 🖉 IES Client(Q) vi | 8.24 : My IES                                                            |                         |                                                                        |               |
|--------------------|--------------------------------------------------------------------------|-------------------------|------------------------------------------------------------------------|---------------|
| Help Submit Quit   | Functions Commands                                                       |                         |                                                                        |               |
| • ?                | ۹                                                                        | • Ø «                   | » 11 L                                                                 | (*) (*)       |
| <u>1</u> Main      | 2 Mail 2 DataMarts                                                       | _                       |                                                                        |               |
| 1                  | I may Edit the "Start With" Field to<br>My StartUp Choice on entering ea | o choose<br>ch DataMart |                                                                        |               |
|                    | !Data Mart Access                                                        | Data Mart Id            | Start With                                                             |               |
|                    | 1 IES Private                                                            | iesbpvt                 | n:otime                                                                |               |
|                    | 2 Infolab Server                                                         | infolab                 | menu                                                                   |               |
| -                  | <ul> <li>Vex Pre Add Ins Ed Del</li> </ul>                               |                         |                                                                        | <b>▼</b><br>1 |
|                    |                                                                          |                         | I may also direct the system to go<br>to my DataMart of choice @ LogOn |               |
| Se.                |                                                                          | StartUp DataMari        | IES Business<br>Select StartUp Date                                    | Mart          |

Slide notes: And we can tell the system which is our preferred startup point in any Datamart where we work. For example, we can start with the Application Menu, or choose Companion or 'How do I' as a starting point, etc.

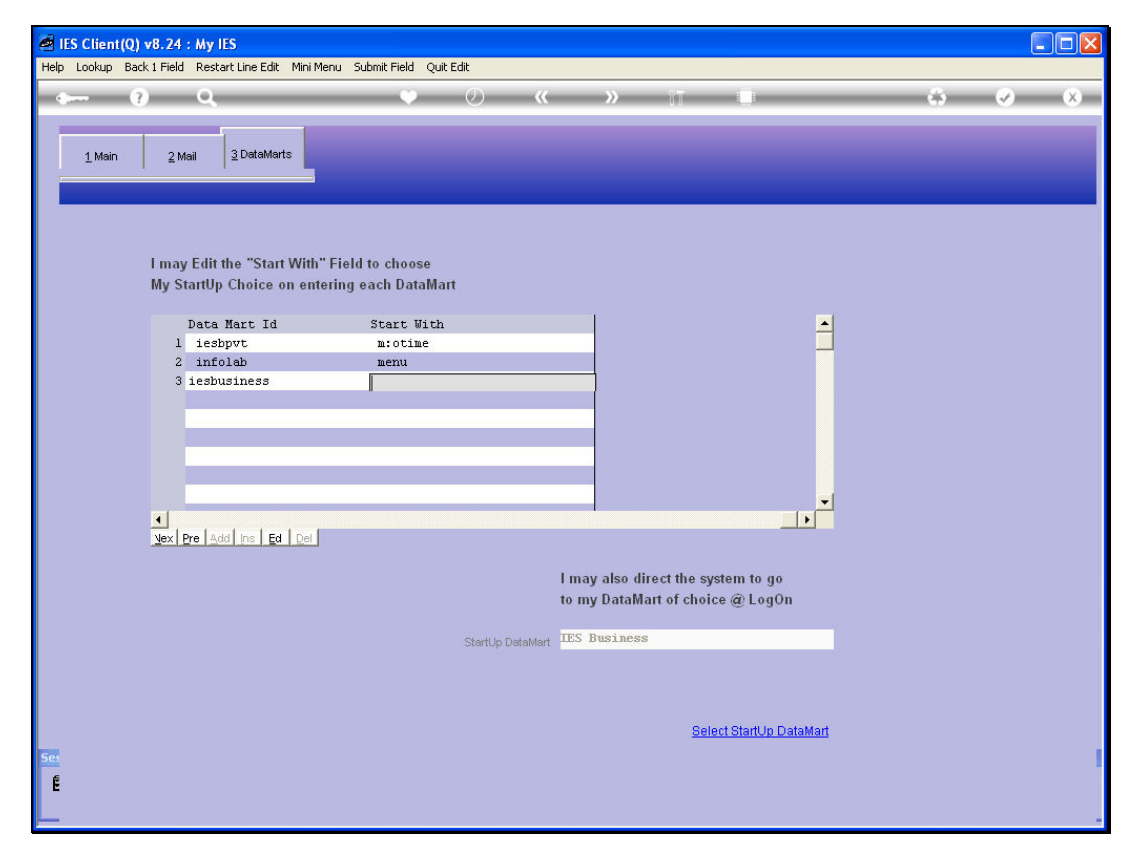

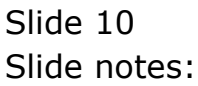

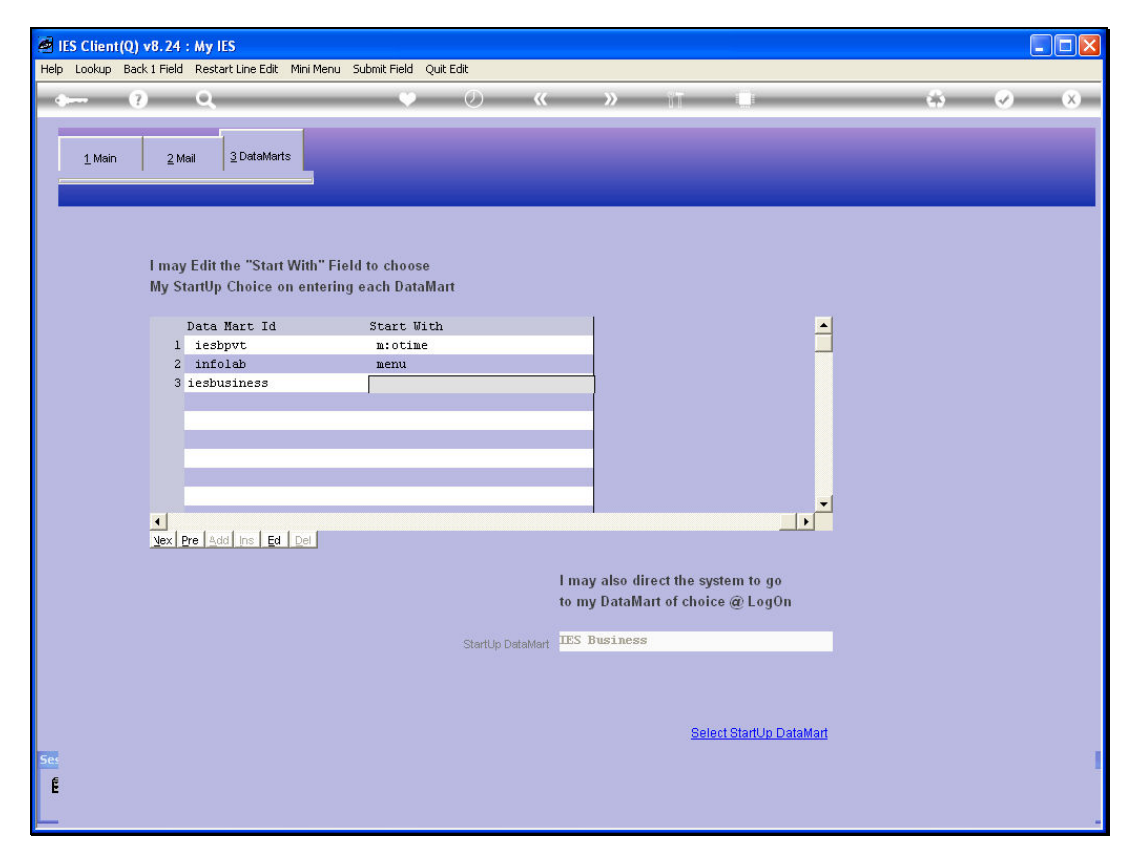

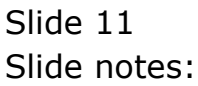

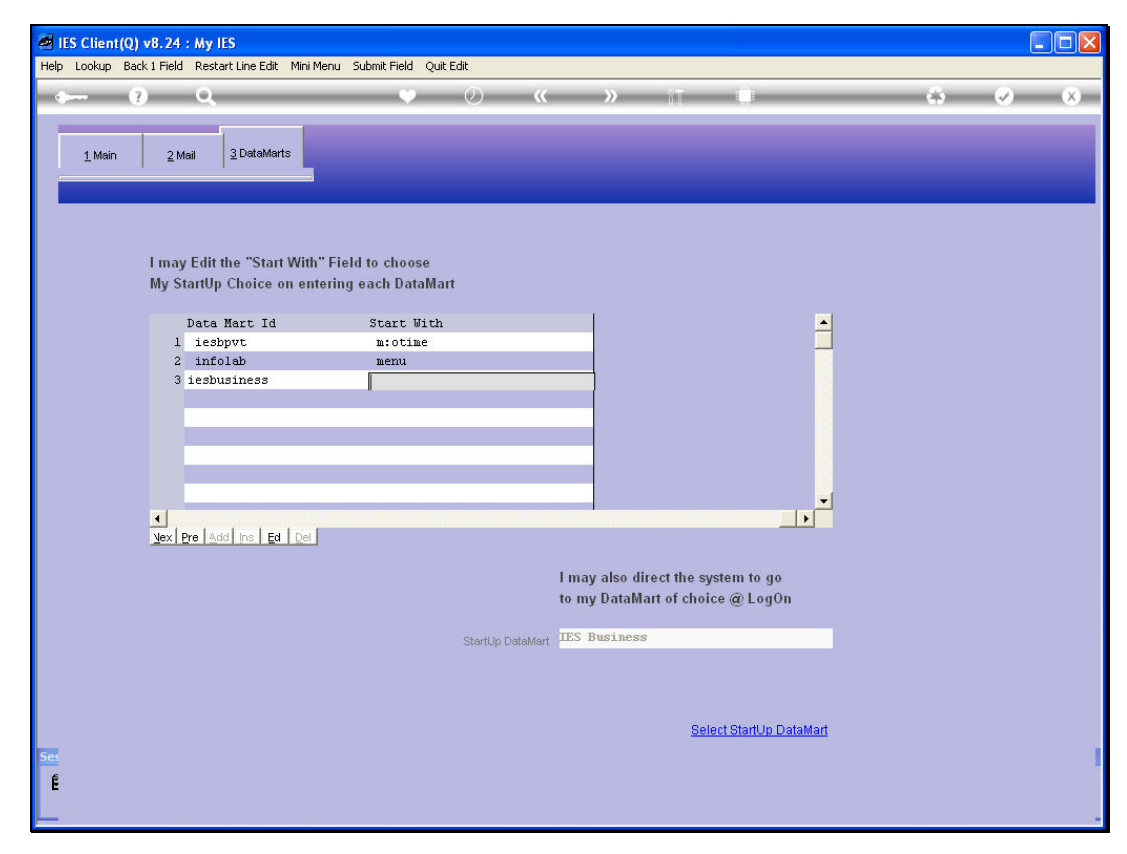

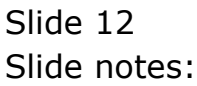

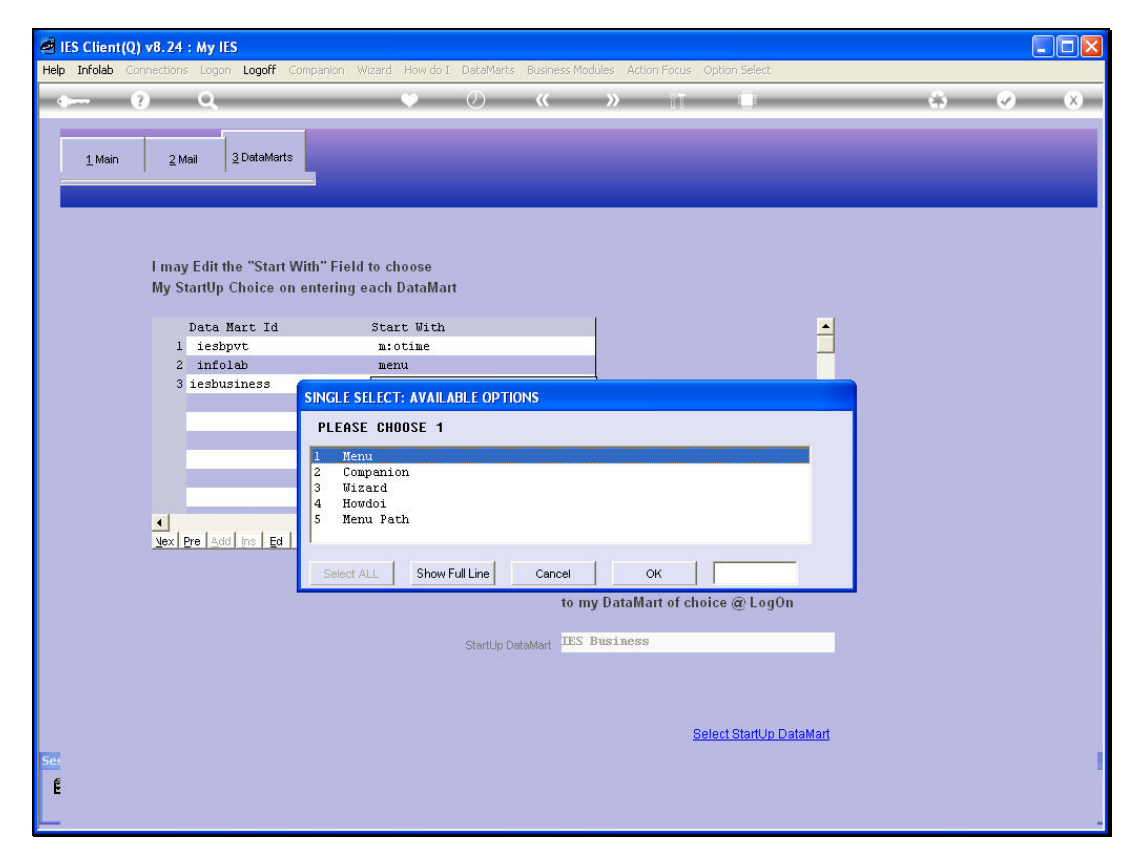

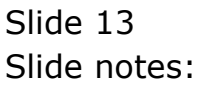

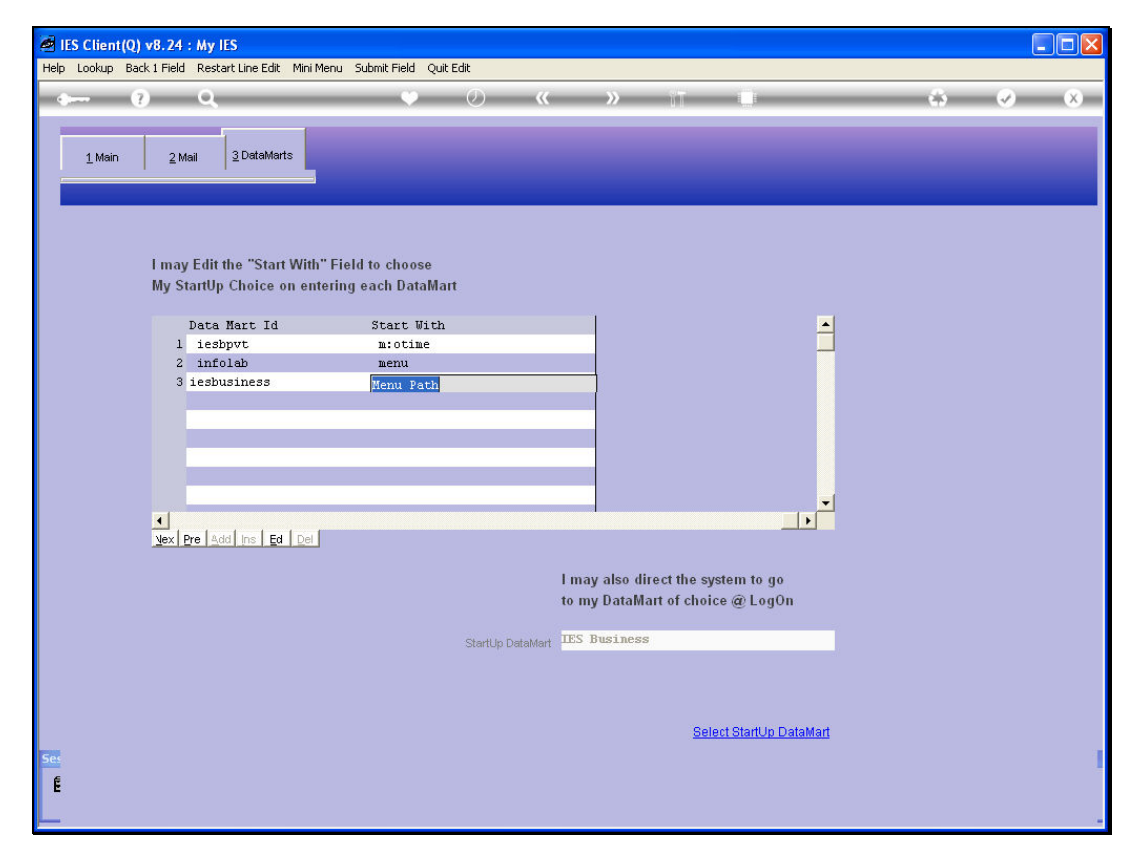

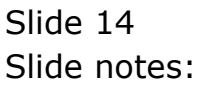

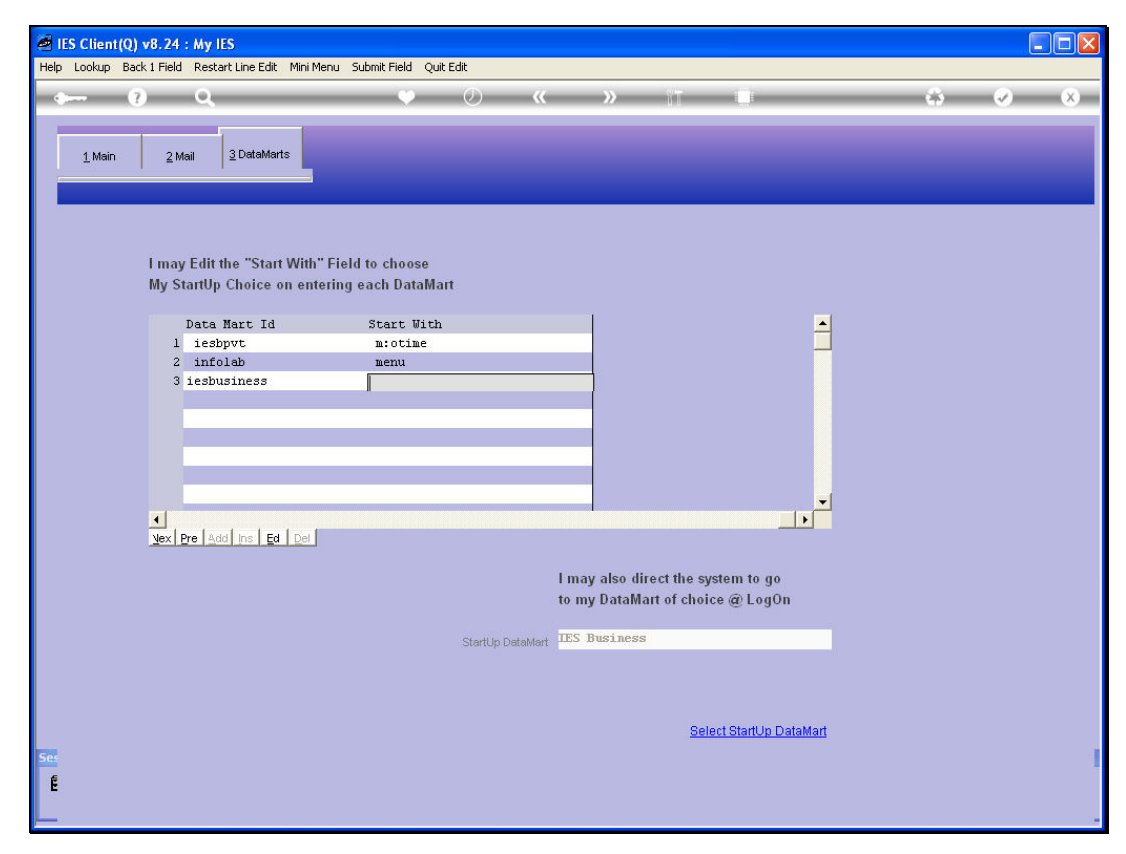

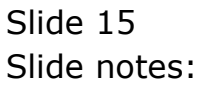

|          | S Client(Q) v8.24 : My IES                                                   |                                                                                                    |         |
|----------|------------------------------------------------------------------------------|----------------------------------------------------------------------------------------------------|---------|
| Help     |                                                                              | ompanion wizara Howao Luaamars businessimodules Action Hacus Option Select                                                                                                    | (*) (*) |
|          | 1 Main 2 Mail 2 DataMarts                                                    |                                                                                                    |         |
|          | I may Edit the "Start V<br>My StartUp Choice on<br>Data Mart Id<br>1 iesbyut | SINGLE SELECT: SELECT APPLICATION SELECT 1 Access Profiles Accounting Controls                                                                                                    |         |
|          | 2 infolab<br>3 lesbusiness                                                   | <ul> <li>Accts Fayable / Cteditors</li> <li>Accts Fayable / Debtors</li> <li>Aletter</li> <li>Audit Working Papers</li> <li>Rudget</li> <li>Cash Book</li> <li>Commission Sales</li> <li>Consolidator</li> <li>Consolidator</li> <li>Consolidator</li> <li>Consolidator</li> </ul> |         |
|          | Vex Pre Add Inc Ed                                                           | 13 Contact Marketing 14 Container Terminal 15 Customer Relationship Management 16 Distribution 17 Electronic Xchange 18 Fixed Asset Register 19 Insurance Brokerage 20 Inventory 21 Job Costing                                                                                    |         |
|          |                                                                              | Select ALL Show Full Line Cancel OK Select StartUp DataMart                                                                                                    |         |
| Set<br>E |                                                                              |                                                                                                    |         |

Slide 16 Slide notes:

| IES Client(Q) v8.24 : My IES                                                                               | unania Uland Ilanda Datablah Butan Kalua Adap Sana Adap Salat                                                                                                    |        |
|----------------------------------------------------------------------------------------------------|----------------------------------------------------------------------------------------------------|--------|
|                                                                                                    | Impanion wizara how do't Ustamers business modules Accountrocus Option select                                                                                                    | * < <> |
| 1 Main 2 Mail 2 DataMarts                                                                                  |                                                                                                    |        |
| I may Edit the "Start V<br>My StartUp Choice on<br>Data Mart Id<br>1 iesbyrt<br>2 infolab<br>3 iesbusiness | SINGLE SELECT APPLICATION SELECT 1  Access Profiles Accounting Controls Accts Receivable / Debtors Select                                                                                                    |        |
| ⊻ex Bre ⅆ ins Ed                                                                                           | 5 Alerter<br>6 Audit Working Papers  7 Budget 8 Cash Book 9 Commission Sales 10 Concrete Operations 11 Consolidator 12 Consumer And Market Loans 13 Contact Marketing 14 Container Terminal 14 Container Terminal |        |
|                                                                                                    | 15 Customer Kelationship Management<br>6 Distribution 17<br>17 Electronic Xchange<br>18 Fixed Asset Register<br>19 Insurance Brokerage<br>20 Inventory<br>21 Job Costing                                          |        |
| See<br>E                                                                                                   | Select ALL Show Full Line Cancel OK Select StartUp DataMart                                                                                                    |        |

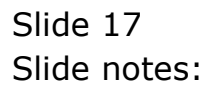

| IES Client(Q) vi | 8.24 : My IES                                              |                                    |                                                            |                |   |                       |
|------------------|------------------------------------------------------------|------------------------------------|------------------------------------------------------------|----------------|---|-----------------------|
| Help Submit Quit | Functions Commands                                         |                                    |                                                            |                |   |                       |
| • ?)             | ۹                                                          | ♥ Ø «                              | » iT (                                                     |                | 6 | <ul> <li>×</li> </ul> |
| <u>1</u> Main    | 2 Mail 3 DataMarts                                         | _                                  |                                                            |                |   |                       |
| 1                | may Edit the "Start With" F<br>Ny StartUp Choice on enteri | ield to choose<br>ng each DataMart |                                                            |                |   |                       |
| 1                | !Data Mart Access                                          | Data Mart Id                       | Start With                                                 | -              |   |                       |
|                  | 1 IES Private                                              | iesbpvt                            | m:otime                                                    |                |   |                       |
|                  | 2 Infolab Server                                           | infolab                            | menu                                                       |                |   |                       |
|                  | 3 IES Business                                             | iesbusiness                        | m:cbook                                                    |                |   |                       |
|                  | <ul> <li>↓</li></ul>                                       |                                    |                                                            | ×              |   |                       |
|                  |                                                            |                                    | I may also direct the system<br>to my DataMart of choice @ | to go<br>LogOn |   |                       |
|                  |                                                            | StartUp DataMart                   | IES Business                                               |                |   |                       |
| Ses<br>E         |                                                            |                                    | Select St                                                  | artUp DataMart |   | 1                     |
|                  |                                                            |                                    |                                                            |                |   |                       |

Slide notes: We can also tell the system to go straight to a preferred Datamart when we log on.

|      | ES Client(Q) v8.24 | : My IES                                |                                                                                       |                                                                 |                                                                               |                |   |   |     |
|------|--------------------|-----------------------------------------|---------------------------------------------------------------------------------------|-----------------------------------------------------------------|-------------------------------------------------------------------------------|----------------|---|---|-----|
| Help | Infolab Connection | s Logon <b>Logoff</b> G                 | ompanion Wizard H                                                                     | low do I DataMarts Busin                                        | ess Modules Action Focus Option S                                             | elect          |   |   |     |
|      |                    | ۹                                       |                                                                                       | • • • • • •                                                     | » ī⊺ i                                                                        | )              | ø | Ø | (X) |
|      | <u>1</u> Main 2 M  | tail <u>3</u> DataMarts                 |                                                                                       | _                                                               | _                                                                             |                |   |   |     |
|      | l may<br>My S      | y Edit the "Start V<br>tartUp Choice on | Vith" Field to cho<br>entering each D                                                 | ose<br>ataMart                                                  |                                                                               |                |   |   |     |
|      |                    | !Data Mart Acce                         | :55                                                                                   | Data Mart Id                                                    | Start With                                                                    | -              |   |   |     |
|      | 1                  | IES Private                             |                                                                                       | iesbpvt                                                         | m:otime                                                                       |                |   |   |     |
|      | 2                  | Infolab Server                          |                                                                                       | infolab                                                         | menu                                                                          |                |   |   |     |
|      | 3                  | IES Business                            |                                                                                       | iesbusiness                                                     | m: cbook                                                                      |                |   |   |     |
|      |                    |                                         | SELECT DATE<br>SELECT DATE<br>1 Tes Prive<br>2 Infolab S<br>3 Tes Busin<br>Select ALL | HART FOR AUTO STA<br>te<br>erver<br>erver<br>Show Full Line Car | RT<br>ncel ОК Г<br>I may also direct the system<br>to my DataMart of choice @ | to go<br>LogOn |   |   |     |
|      |                    |                                         |                                                                                       | StartUp DataMart                                                | TES Business                                                                  |                |   |   |     |
| Ses  |                    |                                         |                                                                                       |                                                                 | Select Sta                                                                    | artUp DataMart |   |   | 1   |
| L    |                    |                                         |                                                                                       |                                                                 |                                                                               |                |   |   |     |

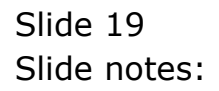

| -        | IES Client(0) v8 24      | · May IES                               |                                                                                                    |                                                                                                    |   |
|----------|--------------------------|-----------------------------------------|----------------------------------------------------------------------------------------------------|----------------------------------------------------------------------------------------------------|---|
| Heli     | D Infolab Connections    | : Logon Logoff C                        | ompanion Wizard How.do.I DataMarts Busi                                                                           | ness Modules Action Focus Option Select                                                                         |   |
|          | - 0                      | 0                                       | <b>.</b>                                                                                                    | »                                                                                                    |   |
|          | <u>1</u> Main <u>2</u> M | lail <u>3</u> DataMarts                 |                                                                                                    |                                                                                                    |   |
|          | l may<br>My St           | / Edit the "Start V<br>tartUp Choice on | With" Field to choose<br>entering each DataMart                                                                   |                                                                                                    |   |
|          |                          | !Data Mart Acce                         | ess Data Mart Id                                                                                                  | l Start With 🔺                                                                                                  |   |
|          | 1                        | IES Private                             | iesbpvt                                                                                                    | m:otime                                                                                                    |   |
|          | 2                        | Infolab Server                          | r infolab                                                                                                    | menu                                                                                                    |   |
|          | 3                        | IES Business                            | iesbusiness                                                                                                    | s m:cbook                                                                                                    |   |
|          | ۲.                       |                                         | SELECT DATAMART FOR AUTO STI<br>1 Les Private<br>2 Infolab Server<br>3 Les Business<br>Select ALL Show Fulline Co | and of the second second second second second second second second second second second second second second se |   |
|          |                          |                                         |                                                                                                    | I may also direct the system to go<br>to my DataMart of choice @ LogOn                                          | - |
|          |                          |                                         | StartUp DataMar                                                                                                   | TES Business                                                                                                    |   |
| Se:<br>É |                          |                                         |                                                                                                    | Select StartUp DataMart                                                                                         |   |

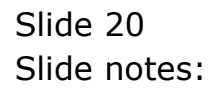

|   | ES Client(    | Q) v8.24      | : My IES                                         |                                          |                 |                                                             |                      |         |   |
|---|---------------|---------------|--------------------------------------------------|------------------------------------------|-----------------|-------------------------------------------------------------|----------------------|---------|---|
| H | lelp Submit C | Quit Func     | tions Commands                                   |                                          |                 |                                                             |                      |         |   |
| ŀ | ¢             | ?             | Q                                                | <b>v</b> 0                               | «               | » it 🗉                                                      |                      | \$<br>Ø | × |
|   | <u>1</u> Main | 21            | vlail 3 DataMarts                                |                                          |                 |                                                             |                      |         |   |
|   |               | l maj<br>My S | y Edit the "Start With"<br>StartUp Choice on ent | ' Field to choose<br>ering each DataMart |                 |                                                             |                      |         |   |
|   |               |               | !Data Mart Access                                | Data                                     | Mart Id         | Start With                                                  |                      |         |   |
|   |               | 1             | IES Private                                      | ies                                      | bpvt            | m:otime                                                     |                      |         |   |
|   |               | 2             | Infolab Server                                   | inf                                      | olab            | menu                                                        |                      |         |   |
|   |               | 3             | IES Business                                     | ies                                      | business        | m:cbook                                                     |                      |         |   |
|   |               | <u>∖</u> ex   | Pre Ada Ins Ed Del                               |                                          |                 |                                                             | ×<br>>               |         |   |
|   |               |               |                                                  |                                          | l<br>t          | may also direct the system t<br>o my DataMart of choice @ I | o go<br>.ogOn        |         |   |
|   |               |               |                                                  | Start                                    | Up DataMart 🏾 🏾 | ES Business                                                 |                      |         |   |
| 5 | er<br>E       |               |                                                  |                                          |                 | Select Star                                                 | t <u>Up DataMart</u> |         |   |

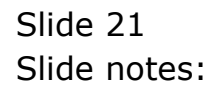

| 🛃 I<br>Helo | IES Client(Q) v8.24 : My IES                                 | nds                                                        |                                                                  |                                                     |               |     |
|-------------|--------------------------------------------------------------|------------------------------------------------------------|------------------------------------------------------------------|-----------------------------------------------------|---------------|-----|
|             | ) 0 Q                                                        | • 0                                                        | <b>« »</b> 1                                                     | 0                                                   | \$            | • × |
|             | 1_Main _2_Mail _3_Da                                         | taMarts                                                    |                                                                  |                                                     |               |     |
|             | My User Code                                                 | User Master: -                                             |                                                                  |                                                     |               |     |
|             | Name                                                         | PASSWORD                                                   |                                                                  | PRINTING AND REPORTS                                |               | -   |
|             | Password<br>Roll Password every n Days<br>Last Password Date | 0<br>02/05/2009<br>Terry                                   | Omit Col Hidrs On Quick Reports?<br>List Delimiter               | Always Include                                      |               | Ľ   |
|             | Last Passw done by                                           | PREFERENCES                                                | Text Box Focus Color<br>Color Schema<br>Preferred Character Font | 04 - blue / grey<br>2: grey and blue<br>Courier New | *<br>*<br>*   |     |
|             | Language Preference<br>Menu Style                            | ENG: English 🔹 🛃 English 🔹 🖌 I: Standard Application Men 😒 |                                                                  | Confirm Esc For Screen Exit                         |               |     |
|             |                                                              | Inhibit Non-Critical Messages                              | Personal Poller Setting<br>Calendar                              | System Balanced Polling<br>1: MS Windows            | •<br>•        |     |
| Ses<br>É    | Right Click Preference                                       | Recent Choices     Favorite Options                        |                                                                  |                                                     | <u>Update</u> | 1   |

Slide notes: To save our latest settings, we choose UPDATE.

| <i>e</i> 11 | 🛿 IES Client(Q) v8.24 : My IES                                                                                                    |                 |                |                |              |               |                  |                       |                                                                                                    |                |                       |                                                                                                    | . 🗆 🗙 |
|-------------|----------------------------------------------------------------------------------------------------|-----------------|----------------|----------------|--------------|---------------|------------------|-----------------------|----------------------------------------------------------------------------------------------------|----------------|-----------------------|----------------------------------------------------------------------------------------------------|-------|
| Help        | Infolab C                                                                                                    | onnections Logo | on Logoff Con  | npanion Wizaro | How do I C   | ataMarts Busi | ness Modules - A | ction Focus O         | ption Select                                                                                                    |                |                       |                                                                                                    |       |
| •           |                                                                                                    | ? Q             | _              | _              |              | D «           |                  | iπ.                   |                                                                                                    | _              |                       | <ul> <li>Image: A second second s</li></ul> | ×     |
|             |                                                                                                    |                 |                |                |              |               |                  |                       |                                                                                                    |                |                       |                                                                                                    | -     |
|             | Sale                                                                                                    | et Appl         | lication       |                | Buein        | 000           |                  |                       |                                                                                                    |                |                       |                                                                                                    |       |
|             | Jele                                                                                                    | ser Appi        | lication       | W IES          | Dusin        | 633           |                  |                       |                                                                                                    |                |                       |                                                                                                    | _     |
|             |                                                                                                    |                 |                |                |              |               |                  |                       |                                                                                                    |                |                       |                                                                                                    |       |
|             |                                                                                                    |                 |                |                |              |               |                  |                       |                                                                                                    |                |                       |                                                                                                    |       |
|             |                                                                                                    |                 |                |                |              |               |                  |                       |                                                                                                    |                |                       |                                                                                                    |       |
|             |                                                                                                    |                 |                |                |              |               |                  |                       |                                                                                                    |                |                       |                                                                                                    |       |
|             |                                                                                                    | •               |                | ~              |              |               |                  |                       | -                                                                                                    |                | ~                     |                                                                                                    |       |
|             | 1 and 1 and | 65              |                |                |              |               |                  | <b>O</b> <sup>©</sup> | - The second second sec |                | <b>O</b> <sup>o</sup> |                                                                                                    |       |
|             | <u>A Ctris</u>                                                                                                    | Access          | <u>Alerter</u> | <u>Assets</u>  | <u>Audit</u> | <u>Budget</u> | <u>CashBook</u>  | <u>Concrete</u>       | <u>Consolidat</u>                                                                                                    | <u>Contact</u> | <u>Contain</u>        | Creditor                                                                                                    |       |
|             | 00                                                                                                    |                 | _0             | 0.00           | ~ ^          | -             |                  |                       |                                                                                                    | -              |                       | ~                                                                                                    |       |
|             |                                                                                                    | ŇŇ              |                | Ĩ.,            | 1 July *     |               |                  |                       | Č.                                                                                                    |                |                       | ^∕∕∕``                                                                                                    |       |
|             | CRM                                                                                                    | Debtor          | Dir Sales      | <u>Distrib</u> | Exchange     | Insurance     | Jobs             | <u>Journal</u>        | Ledger                                                                                                    | <u>Legal</u>   | Loans                 | <u>Manufac</u>                                                                                                    |       |
|             | _                                                                                                    | ~               |                |                | 0            |               |                  |                       |                                                                                                    |                |                       |                                                                                                    |       |
|             |                                                                                                    | <u> </u>        | 2              | 1 8            |              |               |                  | 4                     |                                                                                                    |                |                       |                                                                                                    |       |
|             | <u>Medical</u>                                                                                                    | Merchant        | <u>Objects</u> | <u>Office</u>  | Payroll      | Personnel     | Physicals        | PI Maint              | Portal                                                                                                    | Property       | Purchase              | RepWhse                                                                                                    |       |
|             |                                                                                                    |                 | -0             | -              |              |               | $\sim$           |                       |                                                                                                    |                |                       |                                                                                                    |       |
|             | - <b>Q</b>                                                                                                    |                 |                | -12-24         | ¥.           | ×/            |                  |                       |                                                                                                    |                |                       |                                                                                                    |       |
|             | <u>Retail</u>                                                                                                    | SD Costing      | ServJobs       | <u>Set Up</u>  | Stock        | Sys Adm       | Tasks            | Utility               |                                                                                                    |                |                       |                                                                                                    |       |
|             |                                                                                                    |                 |                |                |              |               |                  |                       |                                                                                                    |                |                       |                                                                                                    |       |
|             |                                                                                                    |                 |                |                |              |               |                  |                       |                                                                                                    |                |                       |                                                                                                    |       |
|             |                                                                                                    |                 |                |                |              |               |                  |                       |                                                                                                    |                |                       |                                                                                                    |       |
|             |                                                                                                    |                 |                |                |              |               |                  |                       |                                                                                                    |                |                       |                                                                                                    |       |
| Ses         |                                                                                                    |                 |                |                |              |               |                  |                       |                                                                                                    |                |                       |                                                                                                    |       |
| Ē           |                                                                                                    |                 |                |                |              |               |                  |                       |                                                                                                    |                |                       |                                                                                                    |       |
|             |                                                                                                    |                 |                |                |              |               |                  |                       |                                                                                                    |                |                       |                                                                                                    |       |

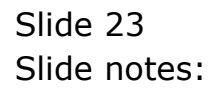

| ø 1  | 🖉 IES Client(Q) v8.24 : My IES |                   |                      |                 |              |               |                  |                 |                   |                |                |                                                                                                    |   |
|------|--------------------------------|-------------------|----------------------|-----------------|--------------|---------------|------------------|-----------------|-------------------|----------------|----------------|----------------------------------------------------------------------------------------------------|---|
| Help | Infolab                        | Connections Logo  | an <b>Logoff</b> Cor | mpanion Wizard  | d How do I C | ataMarts Busi | ness Modules - A | ction Focus O   | ption Select      |                |                |                                                                                                    |   |
| •    |                                | ? Q               | _                    | _               |              | Ø ((          |                  | ΥT              |                   | _              |                | <ul> <li>Image: A second second s</li></ul> | × |
|      |                                |                   |                      |                 |              |               |                  |                 |                   |                |                |                                                                                                    | - |
|      | Sal                            | oot Anni          | liantion             |                 | Dusin        | 000           |                  |                 |                   |                |                |                                                                                                    |   |
|      | Sel                            | ect Appl          | lication             |                 | Dusin        | 633           |                  |                 |                   |                |                |                                                                                                    |   |
|      |                                |                   |                      |                 |              |               |                  |                 |                   |                |                |                                                                                                    |   |
|      |                                |                   |                      |                 |              |               |                  |                 |                   |                |                |                                                                                                    |   |
|      |                                |                   |                      |                 |              |               |                  |                 |                   |                |                |                                                                                                    |   |
|      |                                |                   |                      |                 |              |               |                  |                 |                   |                |                |                                                                                                    |   |
|      |                                |                   | 0                    | ~               | _            |               |                  |                 | _                 |                |                |                                                                                                    |   |
|      | _ <u>{</u>                     | 15                |                      |                 | ×            |               |                  | 00              | -                 |                | 00             |                                                                                                    |   |
|      | A Ctris                        | Access            | Alerter              | <u>Assets</u>   | Audit        | Budget        | <u>CashBook</u>  | <u>Concrete</u> | <u>Consolidat</u> | <u>Contact</u> | <u>Contain</u> | Creditor                                                                                                    |   |
|      |                                |                   | -                    |                 |              |               |                  |                 |                   |                | _              |                                                                                                    |   |
|      | 0                              |                   | 14 H                 |                 |              |               |                  |                 | <b>S</b>          | 40             |                | <b>^∕∕∕</b> ∼                                                                                                    |   |
|      | CRM                            | Debtor            | Dir Sales            | Distrib         | Exchange     | Insurance     | Jobs             | Journal         | Ledger            | Legal          | Loans          | Manufac                                                                                                    |   |
|      |                                |                   |                      |                 |              |               |                  |                 |                   |                |                |                                                                                                    |   |
|      |                                |                   |                      | 1.6             | 21 H         | 40            | 101              | <b>1</b>        | <b>()</b>         | -1111-         |                |                                                                                                    |   |
|      | Medical                        | Merchant          | Objects              | Office          | Payroll      | Personnel     | Physicals        | PI Maint        | Portal            | Property       | Purchase       | RepWhse                                                                                                    |   |
|      |                                |                   |                      |                 |              |               |                  |                 |                   |                |                |                                                                                                    |   |
|      | 2                              | 100               | 2 H                  | . <mark></mark> | ₩.           | 2 /           |                  |                 |                   |                |                |                                                                                                    |   |
|      | Retail                         | SD Costing        | Sendohs              | Set Lin         | ee<br>Stock  | Svs Adm       | Tasks            | L Itility       |                   |                |                |                                                                                                    |   |
|      | <u>Intertain</u>               | <u>ob oconing</u> | 00110000             | 00100           | <u></u>      | oronam        | 10010            | <u>o unit</u>   |                   |                |                |                                                                                                    |   |
|      |                                |                   |                      |                 |              |               |                  |                 |                   |                |                |                                                                                                    |   |
|      |                                |                   |                      |                 |              |               |                  |                 |                   |                |                |                                                                                                    |   |
|      |                                |                   |                      |                 |              |               |                  |                 |                   |                |                |                                                                                                    |   |
|      |                                |                   |                      |                 |              |               |                  |                 |                   |                |                |                                                                                                    |   |
| See  |                                |                   |                      |                 |              |               |                  |                 |                   |                |                |                                                                                                    |   |
| É    |                                |                   |                      |                 |              |               |                  |                 |                   |                |                |                                                                                                    |   |
|      |                                |                   |                      |                 |              |               |                  |                 |                   |                |                |                                                                                                    |   |

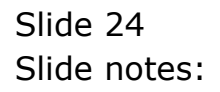